**ALLEGATO B** 

## **ISCRIZIONI SU NETTUNO -**

Propedeutici e Laboratori

GUIDA PER L'A.A. 2024/2025

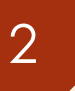

### Come prima cosa collegati a NETTUNO https://registroelettronico.nettunopa.it/ulogin.php

Effettua il login con le tue credenziali che hai ricevuto sull'email inserita al momento della presentazione della domanda di ammissione

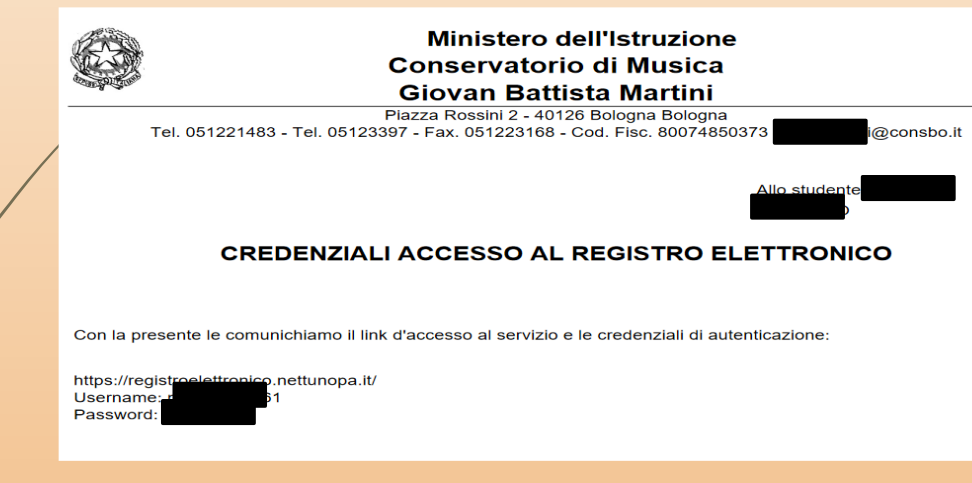

Dal menù in alto a sinistra seleziona «Iscrizioni On Line» e poi «Iscrizione pest-ammissione».

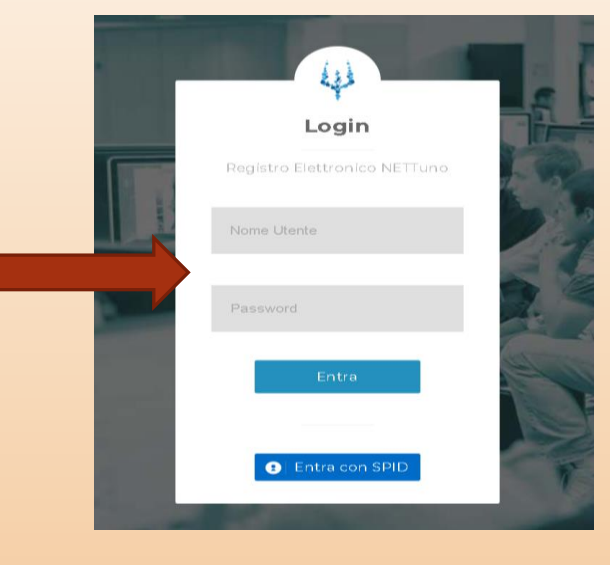

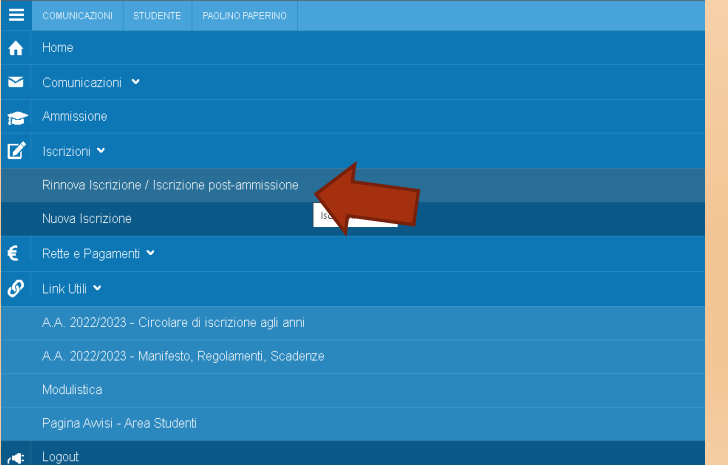

### > Seleziona l'**Ordinamento**.

NB: il sistema proporrà in automatico il Corso per cui si è fatta domanda.

Seleziona il Corso: il sistema proporrà in automatico il Corso per cui si è fatta domanda.

Anno di Corso: seleziona l'anno di Corso a cui è necessario iscriversi (1).

# Solita percorso Ordinamento Selezionare un Ordinamento Corsi Propedeutici (Prop.) (A.A. 2021/2022) Perstemazors - regines

| 2]                                                                                 | RIZIONI ONLINE CONSERVATORIO DI MUSICA GIOVAN BATTISTA MARTINI |    |
|------------------------------------------------------------------------------------|----------------------------------------------------------------|----|
|                                                                                    |                                                                |    |
| Soelta percorso                                                                    |                                                                |    |
| Ordinamento<br>Corsi Propedeutici (Prop.) (A.A. 2021/2022)<br>Selezionare il corso | x v<br>Anno di Corso                                           |    |
| Selezionare un corso                                                               | v     Selezionare un anno Part Time No                         | ¥  |
| Per informazioni - Inquires:                                                       | ⊎летти                                                         | no |

ISCRIZIONI ONLINE CONSERVATORIO DI MUSICA GIOVAN BATTISTA MARTINI

> Dopo aver inserito i dati richiesti, il sistema calcola in automatico gli importi delle tre rate da pagare. La prima comprenderà la quota di Assicurazione e l'Imposta di Bollo.

Avanti

| ISCRIZIONI ONLINE CONSERVATORIO DI MUSICA GIOVAN BATTISTA MARTINI           |                                                                                     |                    |  |  |
|-----------------------------------------------------------------------------|-------------------------------------------------------------------------------------|--------------------|--|--|
| Sceta percorso                                                              |                                                                                     |                    |  |  |
| Ordinamento<br>Corsi Accademici di II Livelio (Bienni) (A.A. 2024/2025)     |                                                                                     |                    |  |  |
| Selezionare il corso           4000055 - BATTERIA E PERCUSSIONI JAZZ (B.O.) | Rata iscrizione (scadenza 05/07/2024):                                              |                    |  |  |
| Anno di Corso 1 *                                                           | Assicurazione Impost di bollo                                                       | 10.00              |  |  |
| Part Time No *                                                              | ID IALE NA IA ISCRIZIONE:<br>Altre tasse da versare entro il 05/07/2024:            | 26.00              |  |  |
| Totale dei crediti ottenuti nei 12 mesi antecedenti al 10/08                | Tassa Regionale per il diritto allo studio                                          | 140,00             |  |  |
| Reddito ISEE €:<br>Scrivere il reddito ISEE inseren                         | Rata unica (scadenza 05/07/2024):                                                   |                    |  |  |
| NO NO                                                                       | Contributo annuale prima rata BATTERIA E PERCUSSIONI JAZZ (B.O.) TOTALE RATA UNICA: | 1590.00<br>1590.00 |  |  |
| Vuol pagare In rata unica: SI A                                             |                                                                                     |                    |  |  |

È possibile effettuare i pagamenti in più rate (come proposto dal sistema),

oppure selezionare «Sì» per pagare in un'unica rata.

#### Seleziona «Avanti».

|   | ISCRIZIONI ONLINE CONSERVATORIO DI MUSICA GIO                                                   | VAN BATTISTA MARTINI |
|---|-------------------------------------------------------------------------------------------------|----------------------|
| 1 | 1.A CONFERMA                                                                                    |                      |
|   | Domanda di iscrizione                                                                           |                      |
|   | ANNO ACCADEMICO 2021/2022<br>Corsi Propedeutici (Prop.)<br>CHITARRA (PROP.)<br>ANNO DI CORSO: 2 |                      |
|   | Annulia Avanti                                                                                  |                      |

NB. I versamenti sono da effettuare tramite PagoPA al termine della procedura ed entro le scadenze riportate nella circolare di immatricolazione.

>Compila tutti i campi richiesti nelle pagine successive.

In caso di iscrizione anche ad un altro corso presso un'Università o altra Istituzione AFAM, occorre specificare quale Istituto e quale corso stai frequentando (o frequenterai).

Nuovo decreto Ministeriale sulla doppia iscrizione ai corsi universitari e ai corsi accademici

| Altre iscrizioni nello stesso anno accedemico                                                                                                    |
|----------------------------------------------------------------------------------------------------|
| Sono a conoscenza che, per questo A.A., non potrò iscrivermi ad alcun corso di l o Il livello presso altri Conservatori o Istituti Musicali Pareggiati. O NON mi iscriverò, per questo anno accademico, ad alcuna Università.  Mi iscriverò, per questo anno accademico, all'Università (indicare altra istituzione universitaria e facoltà): Università degli studi di Bologna, Corso di Laurea in XXX                                 |
| Intendo iscrivermi, per questo anno accademico, alla scuola del Vecchio Ordinamento (indicare la Scuola e Conservatorio): Conservatorio di Musica "A. Boito" di Parma, corso accademico di secondo livello in Direzione di cord                                                                                                    |
| II Conservatorio procederà ad un controllo sul contenuto delle dichiarazioni sopra espresse. Dati anagrafici e dichiarazioni resi ai sensi degli art. 46, 47 e 76 del D.P.R. 445/2000, consapevole delle conseguenze anche penali derivanti da rilascio di dichiarazioni mendaci e delle conseguenze in termini di decadenza dai benefici eventualmente conseguenti al provvedimento emanato sulla base di dichiarazioni non veritiere. |
| Annulla Indietro                                                                                                    |
|                                                                                                    |

### ≻Allega i documenti richiesti e poi «Avanti».

| oo documento - Type of document*:            | Numero documento* - Document number:            |
|----------------------------------------------|-------------------------------------------------|
| Seleziona - Select                           | ×                                               |
| adenza Documento* - Expiration date:         |                                                 |
|                                              |                                                 |
| ansione del documento (fronte) - Scan Front: | Scansione del documento (retro) - Scan Back:    |
| cegli file Nessun file selezionato           | . Gli studenti con cittadinanza non europea     |
|                                              |                                                 |
| totessera                                    | devono allegare il <b>permesso di soggiorno</b> |
|                                              | valido o la ricevuta di richiesta di rinnovo.   |
| totessera:                                   |                                                 |
| cegli file Nessun file selezionato           |                                                 |

nnulla Indietro Modifica

Avant

>Verifica che tutti i dati inseriti siano corretti, altrimenti clicca su «Modifica».

>Se tutti i dati sono esatti, spunta la casella dell'autorizzazione al trattamento dei dati e clicca su «**Conferma**».

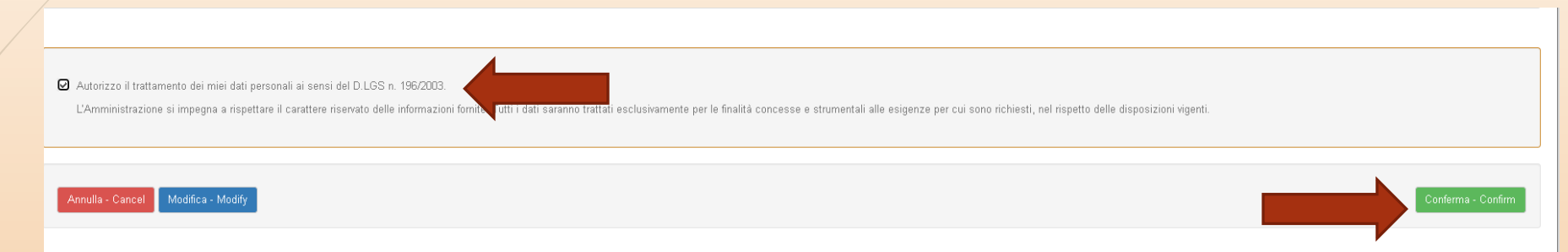

A seguito della conferma riceverai un'email per effettuare modifiche alla tua domanda di iscrizione e si aprirà la schermata per i versamenti mediante **PagoPA**.

**PAGA SUL SITO** O CON LE APP del tuo Ente Creditore, della tua Banca o degli atri canali di pagamento. Potrai pagare con carte, conto corrente, CBILL.

**PAGA SUL TERRITORIO** in tutti gli Uffici Postali, in Banca, in Ricevitoria, dal Tabaccaio, al Bancomat, al Supermercato. Potrai pagare in contanti, con carte o conto corrente.

| ISERIZIONI ONLINE CONSERVATORIO DI MUSICA GIOVAN BATTISTA MARTINI.                                                                                                    |            |        |        |                   |                                      |  |  |  |
|----------------------------------------------------------------------------------------------------|------------|--------|--------|-------------------|--------------------------------------|--|--|--|
| Congratulazioni: la richiesta di iscrizione on-line è stata inviata con successo.<br>Puoi effettuare immediatamente il versamento on-line tramite il circuito pagoPa premendo sul tasto "Paga Ora".<br>In alternativa puoi stampare il documento di pagamento ed effettuare il versamento tramite gli altri canali abilitati al circuito pagoPA (ricevitorie, tabaccai, banche, ecc) |            |        |        |                   |                                      |  |  |  |
| Attenzione: le rette risultano già emesse. Non è stato possibile modificarle.<br>DESCRIZIONE                                                                                                    | SCADENZA   | QUOTA  | PAGATO | PAGAMENTO ON-LINE | AVVISO DI PAGAMENTO                  |  |  |  |
| Contributo annuale prima rata VIOLINO (B.O.)<br>Imposta di bollo<br>Assicurazione                                                                                                    | 03/09/2022 | 671.00 | •      | Paga Ora          | Visualizza il documento di pagamento |  |  |  |
| Contributo annuale seconda rata VIOLINO (B.O.)                                                                                                    | 19/12/2022 | 645.00 | 0      | Paga Ora          | Visualizza il documento di pagamento |  |  |  |
| NB: Non occorre effettuare altre procedure, <u>NON</u> serve inviare la domanda o gli allegati via email. La                                                                                                    |            |        |        |                   |                                      |  |  |  |
| procedura si intende conclusa al termine dell'avvenuto versamento degli importi dovuti entro le scadenze riportate nella circolare di immatricolazione. Attendi l'email di conferma dalla Segreteria Didattica.                                                                                                    |            |        |        |                   |                                      |  |  |  |